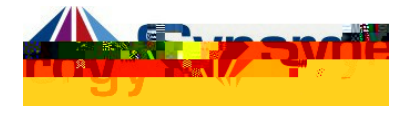

## Accessing ParentVUE

This guide covers accessing ParentVUE from a computer browser.

1. In your web browser go to: <u>KWWS\\$5/9\$9 HGXSRLQW</u> FRP.

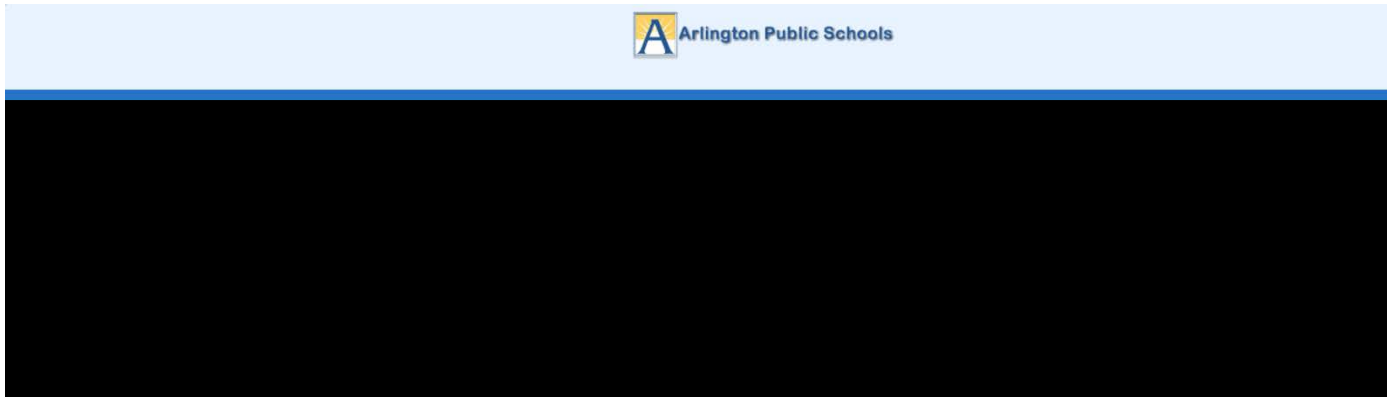

Optional : If you would like to view the ParentVUE screens in Spanish, click on the word Spanish on the lower left corner of the screen

- 2. Click on I am a Parent.
- 3. Enter User Name and Password .

Optional : If you would like to view the ParentVUE screens in Spanish, click on the word Spanish on the lower left corner of the screen

4. Click Login .